# 如何在Cisco ESA、WSA和SMA上安裝功能金鑰 ?

## 目錄

<u>簡介</u> <u>如何在Cisco ESA、WSA和SMA上安裝功能金鑰?</u> <u>在CLI上安裝功能金鑰</u> <u>在GUI上安裝功能金鑰</u> <u>成功安裝</u> 安裝失敗

## 簡介

本檔案介紹如何在實體思科電子郵件安全設備(ESA)、網路安全裝置(WSA)和安全管理裝置(SMA)上 安裝功能金鑰的過程。

## 如何在Cisco ESA、WSA和SMA上安裝功能金鑰?

功能金鑰從do-not-reply@cisco.com傳送到功能金鑰購買或續訂的指定電子郵件地址。該電子郵件 包含一個附件,其中包含適用於購買或續訂的功能金鑰。

### 功能鍵的輸出示例在附件中:

Serial Number : XXXXXXXXX-AAAAAAAAA

Type: Sophos Anti-Virus, apply by: <year>/<month>/<date>, expires: <year>/<month>/<date> Key : xxxxx-aaaaa-bbbbbb-ccccc-ddddd-xxxxx-aaaaa-bbbbbb-ccccc-ddddd-fffff-eeeee

Type: Webroot, apply by: <year>/<month>/<date>, expires: <year>/<month>/<date> Key : xxxxx-aaaaa-bbbbb-ccccc-ddddd-xxxxx-aaaaa-bbbbbb-ccccc-ddddd-fffff-eeeee

Type: IronPort Web Reputation Filters, apply by: <year>/<month>/<date>, expires: <year>/<month>/<date> Key : xxxxx-aaaaa-bbbbbb-cccccc-ddddd-xxxxx-aaaaa-bbbbbb-cccccc-ddddd-fffff-eeeee

## 在CLI上安裝功能金鑰

#### CLI> featurekey

Enter feature key, or press Enter to go to the main prompt.

[]>

## 在GUI上安裝功能金鑰

- 1. 導覽至System Administration> Feature Keys。
- 2. 在Feature Key:欄位中貼上Feature Activation部分中的Key。
- 3. 按一下「Submit Key」,如下圖所示。

| Reporting                                                                                              | Web Security Manager      | Security Services                                              | Network                                                      | System Administration                                                                |  |
|----------------------------------------------------------------------------------------------------|---------------------------|----------------------------------------------------------------|--------------------------------------------------------------|--------------------------------------------------------------------------------------|--|
| Feature Keys                                                                                           | rial Number: 423F4E7150Ci | 767600ADB-2806218                                              | F46F3                                                        | Policy Trace<br>Alerts<br>Log Subscriptions<br>Return Addresses<br>SSL Configuration |  |
| Description<br>Cisco L4 Traffic Monitor                                                                |                           | Status<br>Active                                               | Time Remaining<br>317 days                                   | Users<br>Network Access                                                              |  |
| Cisco HTTPS Proxy<br>File Reputation<br>Cisco Web Usage Controls<br>Sophos<br>File Analysis<br>Webroot |                           | Active<br>Active<br>Active                                     | 317 days<br>73 days<br>317 days                              | System Time<br>Time Zone<br>Time Settings                                            |  |
|                                                                                                    |                           | Active 317 days<br>Active 73 days<br>Active 317 days           | Configuration<br>Configuration Summary<br>Configuration File |                                                                                      |  |
| Cisco Web Proxy & DVS Engine<br>Cisco AnyConnect Secure Mobility                                       |                           | Active<br>Dormant<br>Active                                    | 317 days<br>317 days<br>317 days                             | Feature Key Settings                                                                 |  |
| Pending Activation                                                                                     | on<br>tions are pending.  | ALLIN                                                          | uuju                                                         | Upgrade and Updates<br>Upgrade and Update Settings<br>System Upgrade                 |  |
| Feature Activation                                                                                     | Feature Kev:              | System Setup<br>System Setup Wizard<br>FIPS Mode<br>Next Steps | k for New Keys                                               |                                                                                      |  |

## 成功安裝

- •系統將顯示License Agreement頁面。檢查協定並接受。
- 接受協定後,系統會使用提供的輸出安裝功能金鑰,如下圖所示。

# Feature Keys

Success — Feature key accepted for host

Automatically checking for additional updates. No new feature keys are available.

### 安裝失敗

• 生成錯誤消息。該消息提供安裝失敗的原因,如下圖所示。

(示例:「功能金鑰格式不正確」或「功能金鑰已在主機上使用」)

| eature Keys                                              |                                                                 |                            |                                                                    |  |  |
|----------------------------------------------------------|-----------------------------------------------------------------|----------------------------|--------------------------------------------------------------------|--|--|
| Error — Errors have occurred. Please see be              | low for details.                                                |                            |                                                                    |  |  |
| Feature Keys for Serial Number: 423F4E7150C7676          | 500ADB-2806218F46F                                              | 3                          |                                                                    |  |  |
| Description                                              | Status                                                          | Time Remaining             | Expiration Date                                                    |  |  |
| Cisco L4 Traffic Monitor                                 | Dormant                                                         | 227 days                   | Sat Dec 10 13:59:59 2016                                           |  |  |
| Cisco HTTPS Proxy                                        | Dormant                                                         | 227 days                   | Sat Dec 10 13:59:59 2016                                           |  |  |
| Cisco Web Usage Controls                                 | Dormant                                                         | 227 days                   | Sat Dec 10 13:59:59 2016                                           |  |  |
| Sophos                                                   | Dormant                                                         | 227 days                   | Sat Dec 10 13:59:59 2016                                           |  |  |
| Webroot                                                  | Dormant                                                         | 227 days                   | Sat Dec 10 13:59:59 2016                                           |  |  |
| Cisco Web Proxy & DVS Engine                             | Active                                                          | 227 days                   | Sun Dec 11 11:29:20 2016                                           |  |  |
| Cisco AnyConnect Secure Mobility                         | Dormant                                                         | 227 days                   | Sat Dec 10 13:59:59 2016                                           |  |  |
| Cisco Web Reputation Filters                             | Dormant                                                         | 227 days                   | Sat Dec 10 13:59:59 2016                                           |  |  |
| Note: The Cloud Web Security authorization key (or licer | ise key) is separate from                                       | n the appliance feature ke | eys. See Network > Cloud Connector to enter the authorization key. |  |  |
| Pending Activation                                       |                                                                 |                            |                                                                    |  |  |
| No feature key activations are conding                   |                                                                 |                            |                                                                    |  |  |
| no hature key activations are perionig.                  |                                                                 |                            |                                                                    |  |  |
|                                                          |                                                                 |                            | Check for New Keys                                                 |  |  |
|                                                          |                                                                 |                            |                                                                    |  |  |
| Feature Activation                                       |                                                                 |                            |                                                                    |  |  |
| Feature Key:                                             | xxxx-aaaaa-bbbbbb-cccccc-xxxxx-fffff-nnnnnn-mmmmm-qqqqqqq-ddddd |                            |                                                                    |  |  |
|                                                          | Feature key is malform                                          | ned.                       |                                                                    |  |  |
|                                                          |                                                                 |                            | Submit Key                                                         |  |  |
|                                                          |                                                                 |                            |                                                                    |  |  |
|                                                          |                                                                 |                            |                                                                    |  |  |
|                                                          |                                                                 |                            |                                                                    |  |  |
|                                                          |                                                                 |                            |                                                                    |  |  |

**附註**: 建議通過licensing@cisco.com與思科許可團隊聯絡,或開啟支援案例<u>以獲得進</u>一步幫助。